T3 для написания скрипта/бота для автозаполнения веб-формы на сайте Ламода <u>https://gm.lamoda.ru/booking</u>

На сайте https://gm.lamoda.ru/booking необходимо забронировать поставку товара для маркетплейса Ламода.

## Переходим во вкладку «Реестр броней», нажимаем «Создать бронь»:

1. выбрать направление «Входящие поставки»

2. выбрать дату (сегодняшнее число + 1 день – 24 часа)

3. выбрать время: если доступного времени нет, выходит уведомление «Нет данных», выбираем следующий день для проверки

4. если при выборе времени выпадают варианты, на которые можно записаться, выбираем первое доступное время

## Далее заполняем обязательные поля для поставки:

Нужно предусмотреть возможность ввода исходных данных нами

- <u>Поставки: Номер УТ</u> (можем выбирать мы, а можно выбирать доступное УТ, которое предлагает система, если их два и больше, то выбирать наименьшее по номеру)
- <u>План. кол-во коробов</u> (можем заполнять мы, а можно считать по формуле План. кол-во единиц товара/8, если число нецелое, округлять до ближайшего целого в большую сторону)

5. Тип сотрудничества – всегда «МР»

6. Поставки - из выпадающего списка выбираем нужную (комментарии выше)

- 7. Объем ТС не заполняем
- 8. План. кол-во единиц товара заполняется автоматически
- 9. План. кол-во коробов ставим нужное (комментарии выше)
- 10. На паллетах оставляем «Нет»
- 11. Водитель и номер авто не заполняем
- 12. Тип машины грузовая
- 13. Номер телефона водителя не заполняем
- 14. ЭДО оставляем как есть
- 15. Комментарий не заполняем
- 16. Заказ машины галочку не ставим

17. Нажимаем «Подобрать слот» (именно «Подобрать слот», а не «Забронировать»!!!)

18. Дата выбранная ранее проставляется автоматически

19. Время — если нет свободных слотов, выходит сообщение «Нет данных» - переходим к сканированию следующей возможной даты (см. п. 2)

20. Если во вкладке «Время» отображается время для выбора, выбираем первое возможное время и нажимаем «Создать бронь»

21. На телефон менеджера отправить сообщение, что поставка забронирована, чтобы менеджер мог вручную проверить правильность поставки и дозаполнить дополнительные данные

22. В реестре броней должна появиться согласованная поставка